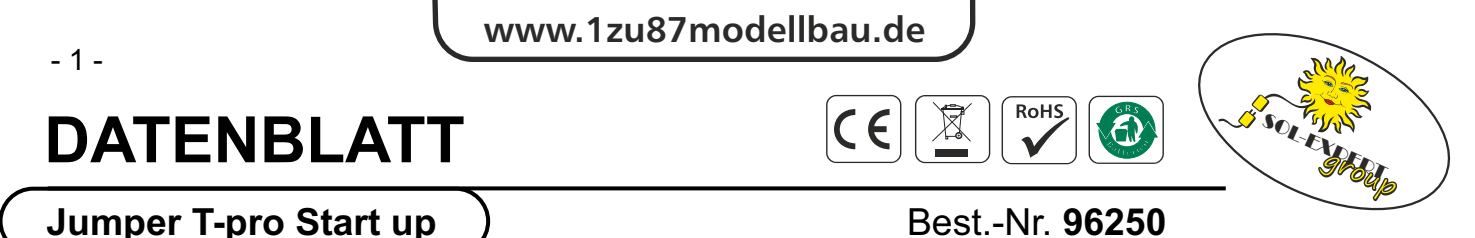

Jumper T-Pro OpenTX Sender im Controller Design mit JP4-in-1 Sendemodul und Erweiterungssteckplatz

Zum Betrieb des Senders werden 2 LI-ION Akkus Typ 18650 benötigt. Ein USB-C Kabel und eine 512MB SD Karte liegen dem Set bei.

für externe Sendemodule

Anleitung auf der Seite des Herstellers: <u>https://www.jumper-rc.com/products/transmitters/t-pro/</u>

| Technische Daten      |                                    |  |
|-----------------------|------------------------------------|--|
| Breite / Höhe / Tiefe | 160 x 128 x 68 mm                  |  |
| Gewicht ohne Akku     | 288 g                              |  |
| Spannungsbereich      | 6 - 8,4 V                          |  |
| Spannungsversorgung   | 2 x Li-ION 18650 (nicht enthalten) |  |
| Firmware              | OpenTX                             |  |
| Display               | 1,3 Zoll 128x64 Pixel              |  |
| Steuerknüppel         | Gimbals mit Hallsensoren           |  |
| Micro SD Schacht      | Micro SD (512 MB enthalten)        |  |
| Schnittstellen        | 3,5 mm PPM Simulatorbuchse         |  |
|                       | USB-C Buchse zum Laden             |  |
|                       | und Update                         |  |

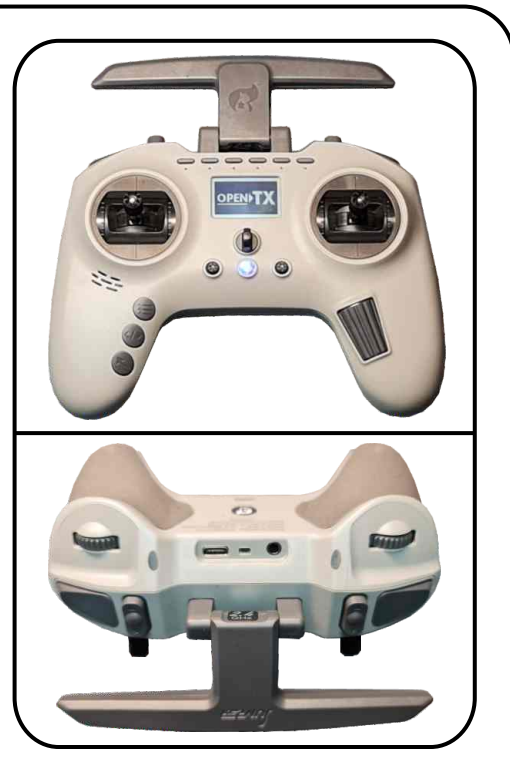

| Knüppel und Schalter     | Folgende Schalter und Taster stehen zur Verfügung: |                   |                 |
|--------------------------|----------------------------------------------------|-------------------|-----------------|
| Durch die OpenTX         | Proportional:                                      | Schalter:         | Taster:         |
| Firmware lassen sich die | 4 Prop-Kanäle auf 2                                | 2x 3-Pos Schalter | 2 x Tipptaster  |
| Schalter und Taster sehr | Kreuzsteuerknüppel                                 |                   | 6 x Radiobutton |
| frei konfigurieren.      | 2 Prop-Kanäle auf 2                                |                   | 8 x Trimmtaster |

Diese Anleitung versteht sich als Quickstart Guide, um die Anlage grundlegend nutzen zu können. Alle Möglichkeiten und Features sind auf den OpenTX Projektseiten erklärt (<u>https://www.open-tx.org/</u>) Die Anlage funktioniert bereits ohne SD Karte. Spätestens zum Updaten oder Umstellen auf deutsch wird die Karte jedoch benötigt.

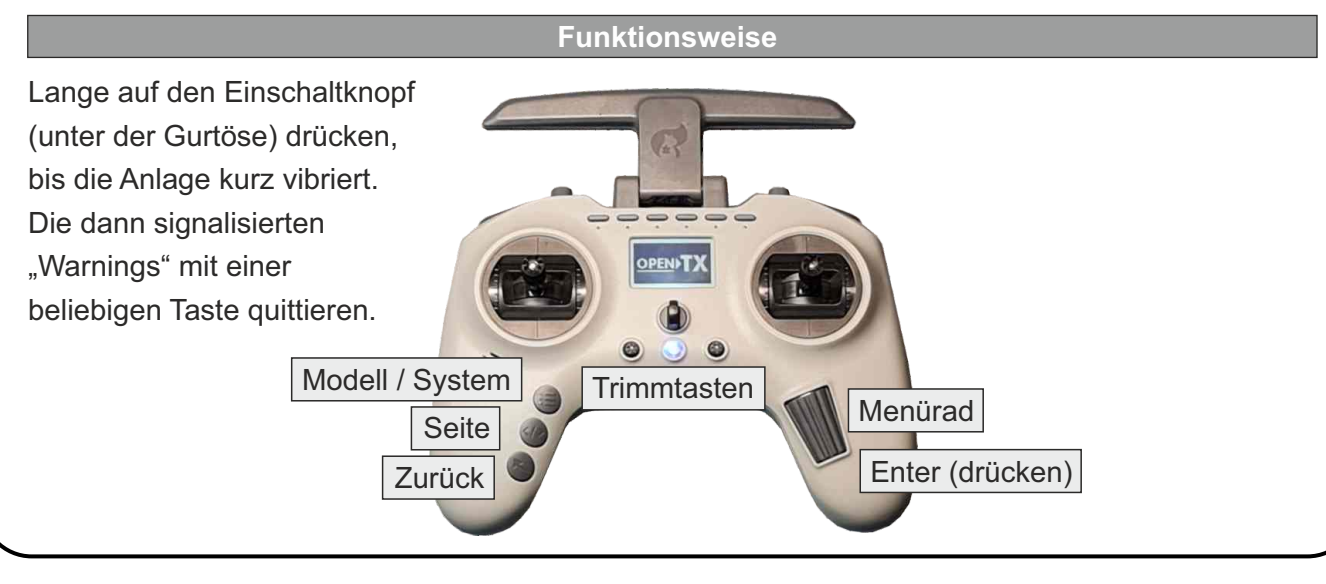

**SOL-EXPERT group** Abt. 1zu87modellbau.de Geschäftsführer: Christian Repky Mehlisstrasse 19 88255 Baindt Tel.: 07502 - 941150 Fax: 07502 - 94115-99 info@sol-expert-group.de www.sol-expert-group.de www.1zu87modellbau.de

CE

# DATENBLATT

Jumper T-pro Start up

## Best.-Nr. 96250

6

Jumper T-Pro OpenTX Sender im Controller Design mit JP4-in-1 Sendemodul und Erweiterungssteckplatz für externe Sendemodule

| Funktionen    |                     |                                        |  |
|---------------|---------------------|----------------------------------------|--|
| Taste         | Funktion            | Beschreibung                           |  |
| Enter         | Bestätigen          | Änderung bestätigen, Eintrag auswählen |  |
| Zurück        | Exit / Return       | Änderung verwerfen, zurück zum letzten |  |
|               |                     | Bildschirm                             |  |
| Seite         | Blättern            | Durchblättern der Seiten               |  |
| Menürad       | Curser              | Innerhalb der Einstellungen blättern   |  |
| Modell/System | Modell / Systemmenü | Modellmenü (kurz drücken) Systemmenü   |  |
|               |                     | (lang drücken)                         |  |

### Erstes Modell binden

- Modell / System kurz drücken und Modell01 auswählen.
- Auf Seite 2 blättern. In dem Setupmenü (2) wird das Modell konfiguriert und auch gebunden.
- Mit der Rolltaste bis zum Menüpunkt "Internal RF" Unterpunkt "Mode" scrollen und mit einem Druck auf die Rolltaste bestätigen.
- Nun kann mit dem Menürad von "off" auf "Multi" gewechselt werden.
- Im Punkt "Type" wird dann "DSM" ausgewählt.
- Im Punkt "Subtype" wird "2 1F" für DSM2 oder "X 1F" für DSMX ausgewählt.
- Im Punkt "Receiver" auf "[BND]" gehen und durch Druck auf das Menürad bestätigen, um den Sender in den Bindemodus zu bekommen (Der Empfänger muss ebenfalls im Bindemodus sein).
- Nach einigen Sekunden sind Sender und Empfänger verbunden.

Nun ist der Sender gebunden und die ersten 4 Kanäle sollten mit den Kreuzsteuerknüppeln steuerbar sein.

### Knüppel / Taster / Schalter konfigurieren

- Modell / System kurz drücken und Modell01 auswählen.
- Im Menüpunkt "Inputs" (Seite 5) können die Knüppel und Schalter den weiteren Kanälen zugeordnet werden.
- Im Menüpunkt "Outputs" (Seite 6) werden die Servoeinstellungen vorgenommen (Drehrichtungsumkehr, maximaler Ausschlag,..).
- Im Menüpunkt "courves" (Seite 8) können die Regelkurven (Gaskurve) eingestellt werden.

CE

# DATENBLATT

### Jumper T-pro Start up

### Best.-Nr. 96250

6

Jumper T-Pro OpenTX Sender im Controller Design mit JP4-in-1 Sendemodul und Erweiterungssteckplatz für externe Sendemodule

#### PC Software

Alle Einstellungen lassen sich auch sehr komfortabel über den PC vornehmen. Dazu das Programm "OpenTX Companion" unter <u>https://www.open-tx.org/</u>herunterladen und installieren.

Hierzu ist es notwendig, den Sender mit einer Micro-Sd Karte zu bestücken (der Schacht befindet sich hinter der Antenne).

Zum Einspielen einer neuen Firmware müssen beim Einschalten die beiden Trimmtaster (neben dem Einschalter) nach innen gedrückt werden. Damit wird die Anlage in den Bootloader-Modus gebracht.

Dann wird die Firmware per Opentx Companion eingespielt und im Anschluss das USB Kabel abgezogen.

Nun fragt der Sender, ob die neue Firmware installiert werden soll. Das bitte bestätigen.

Beim Anschließen des USB Kabels wird an der Anlage der Anschluss als "USB-Laufwerk" ausgewählt. Nun muss von der OpenTX Homepage der aktuelle SD-Karteninhalt heruntergeladen und auf die Karte gespielt werden. (Im Explorer des PC werden der interne Speicher und die SD Karte als getrennte Laufwerke eingebunden)

Bei der Firmwareauswahl und auch in den Programmeinstellungen können jeweils die deutschen Sprachversionen ausgewählt bzw. eingestellt werden. Die Dokumentation der OpenTX Software und des OpenTX Companion finden sich auf der Homepage.

| Bezeichnungen der Schalter in der Software |             |  |  |
|--------------------------------------------|-------------|--|--|
| Radiobuttons oben 1 (links) bis 6 (rechts) | SW1 bis SW6 |  |  |
| 3-pos Schalter links                       | SA          |  |  |
| 3-pos Schalter rechts                      | SB          |  |  |
| Tipptaste links                            | SC          |  |  |
| Tipptaste rechts                           | SD          |  |  |
| Rad links                                  | S1          |  |  |
| Rad rechts                                 | S2          |  |  |